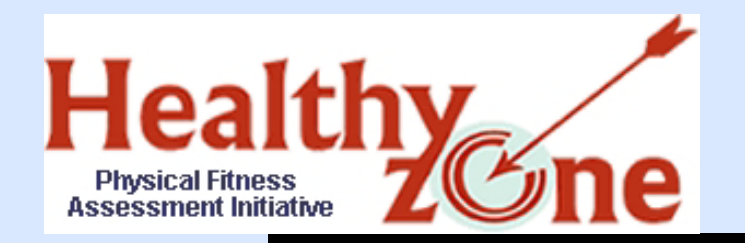

## Physical Fitness Assessment Initiative (PFAI) Application

# How to Apply for PFAI Access and Upload FITNESSGRAM Data

Copyright © 2007 Texas Education Agency. All rights reserved. TEA confidential and proprietary.

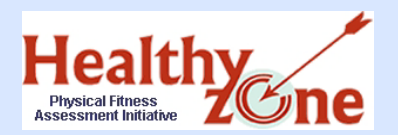

# **Training Overview**

### Introducing the PFAI Application

- Target Dates and Deadlines
- Upload Process
- Gaining Access to PFAI
  - Assign a submitter
  - Requesting New Access or Modifying Current Access
- Creating the Research Export File
- Logging Onto PFAI
- Uploading Fitness Data
- Uploaded Data Summary
- FAQs
- Summary
  - Important contact information

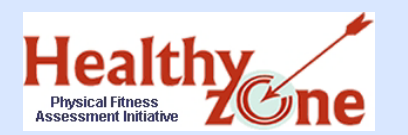

Now – You must apply for access to the PFAI application through the TEA Secure Environment (TEASE) online request system. This process may take 1-10 days.

### Take action immediately.

Note: If you applied for PFAI access through TEASE last year, you do not need to reapply.

• March 2%, 201% - PFAI application comes online; users with access may upload FITNESSGRAM data to TEA. All fitness assessment data must be collected and entered in the software before the research export file is created and uploaded.

COB May 1', 201% is the final deadline to upload FITNESSGRAM data to TEA.

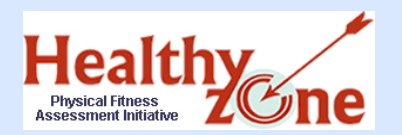

- 1. District assigns data submitter(s)
- Submitter must request secure logon with PFAI access, (if access has not already been requested)
- 3. Complete assessments and enter ALL data into FITNESSGRAM software
- 4. Do the research export from the FITNESSGRAM software
- Upload your research export file to TEA using the PFAI application

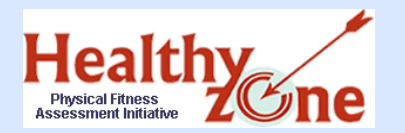

Introducing the PFAI Application: Gaining Access to the PFAI Application

- In order to access the PFAI application to upload your FITNESSGRAM data to TEA, you must have a TEASE user account, and the correct PFAI privileges must be associated with your TEASE user name and password.
- You must use the online request system to apply for a TEASE account, or modify your existing TEASE account, to include the correct PFAI application privileges.
  - If you applied for PFAI access through TEASE last year, you do not need to reapply.

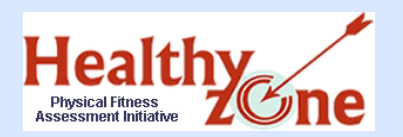

- Superintendent designates a district data submitter one or more persons depending on FITNESSGRAM software version
- It is strongly recommended that IT staff be the designated submitter

### Guidelines

- **Standalone** one person for each campus to collect data (if multiple installations) and submit all data for the campus, which may require submitting multiple files.
- **Small Area Network** one person in each school will submit one file for the campus
- **District SQL** one person in school district will submit one file for the entire district

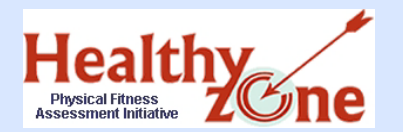

**NEW users** who do not have TEASE user names: Go to the **TEASE Applications Reference** page on the TEA Web site at <u>http://www.tea.state.tx.us/webappaccess/AppRef.htm</u>. Scroll down to the PFAI listing, and click the **Request Access Form** link.

| TE                                                                                                    | ASE Applications I<br>TEASE Overview and Frequently As<br>How to Reset Your Passw<br>Password Tips for a Secure En<br>TETN TEASE Automation Trainin<br>Self-guided training presen<br>TEASE (up on Page<br>disk the mount conce Tek are to the | Reference<br>ked Questions<br>rord<br>gischedule<br>tation                                                                                                    | You are directed to the <b>Request</b><br>Access Online page.                                                                                                    |
|----------------------------------------------------------------------------------------------------|----------------------------------------------------------------------------------------------------|----------------------------------------------------------------------------------------------------|----------------------------------------------------------------------------------------------------|
| organization heads must apply for User Jahm<br>Some applications still require forms to be pri-<br><b>Contact information for each application</b><br><b>Application</b><br><b>21st Center</b><br><b>21st Center</b> | istration +. This gives them the ability to in<br>ted, signed, and sent to TLA. For most ne<br>is <i>listed below.</i><br>Link to Request Access<br>Request Access Form<br>(print and send)                                                    | manage staff requests for access to TEA entine applications,<br>were applications, the entire process can be completed online.<br>Contact Information<br>23st Century Community Learning Centers<br>E-mail contact<br>(352) 404-39686 | Request Access Online<br>Many applications, especially never ones, are set up to parmit you to apply for access online without completing and sending in a paper form. If you<br>already have a valid TEASE user name and passend for at least one other TEA application, jug on as usual at the TEASE login page and click.<br>Add/HoddY application Access. From this page, you can select the application build with you want to request access. If the application is not listed in<br>the depid-domy for you can includ time to be page that lists includ being to the to TEASE. |
| Accountability                                                                                                    | Request Access Form<br>(print and send)                                                                                                    | State accountability ratings and federal AYP<br>status:<br>E-mail contact or (512) 463-9704<br>Performance-Based Monitoring Analysis<br>System (PBMAS) Reports:<br>E-mail contact or (512) 936-6426                                   | If you do not already have a TEASE user name and assessered, click https://soguin.tos.state.tx.cus/sopsing/um/apity.aspit online for the user<br>account as well as access to the desired application.                                                                                                    |
| R<br>ve a user name and password for an<br>ication you need from the drop-down<br>Select Application                                                                                                    | equest New TEA S<br>other TEA application, log on to TE<br>list. If the application is not display<br>that can be faxed                                                                                                    | E User Account<br>A SE and select "Add/Modify Application Access<br>red in the list, access the Application Reference<br>to TEA.<br>Continue Exit                                                                                     | Click the link to apply for<br>TEASE user account. You<br>are then directed to the<br><b>Request New TEASE Use</b>                                                                                                    |
|                                                                                                    |                                                                                                    |                                                                                                    | Account page.                                                                                                    |

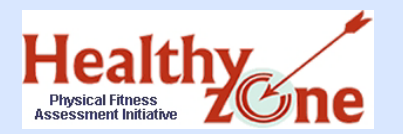

Step Two: Gaining Access to PFAI Modify an **Existing** TEASE Account Online

CURRENT users who already have TEASE user names: Enter your current user name and password at the TEASE logon page at <u>https://seguin.tea.state.tx.us/apps/logon.asp</u>, and click Continue. Next, click the Add/Modify Application Access button.

| Welcome! Please Log On.         NOTICE: TEA Web Applications will not be available each         sunday morning from 6:00AM to 12:00 Noon due to routine         maintenance. Please do not access your application during this         time period: you could lose data.         IMPORTANT NOTICE: Keep your email address up-to-<br>date         Username         Password |       | Help Log Off Change Password Change Info Add/Modify Application Access Application List                                                                                                    |
|----------------------------------------------------------------------------------------------------|-------|----------------------------------------------------------------------------------------------------|
| Continue Cancel<br>Did you forget your password?                                                                                                    |       |                                                                                                    |
|                                                                                                    |       | •<br>•                                                                                                    |
| ou are then directed to                                                                                                    | o the | Add/Modify Application Access                                                                                                    |
| Add/Modify Application<br>Access page.                                                                                                    | on    | Select the web application you need from the drop-down list. If the application is not displayed in the list, access the <b><u>Application Reference Page</u></b> to print a request form that can be faxed to TEA. |

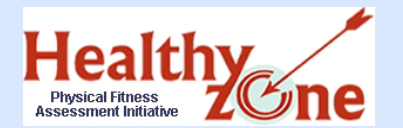

## Step Two: Gaining Access to PFAI Add the PFAI Application Online

# **ALL users:** Choose **Physical Fitness Assessment Initiative** from the list of Web applications, and click **Continue**.

| Add/Modify Application Access - Microsof                                                                                                | t Internet Explorer                                                                                                    |                                                                       |
|----------------------------------------------------------------------------------------------------|----------------------------------------------------------------------------------------------------|-----------------------------------------------------------------------|
| File     Edit     View     Favorites     Tools     Help       Second     Back     Second     Image: Second     Image: Second     Second | Select Application<br>Asset Reporting Management System<br><sup>a</sup> Audits and Indirect Cost Rates                                                                                                    | <b>N</b>                                                              |
| Address 💩 https://seguin.tea.state.tx.us/appsng/um                                                                                      | Career and Technology Education Reports                                                                                                    | Go Links 🎽 🈏 SnagIt 🛃                                                 |
| Google G- Go of Co                                                                                                    | Charter Schools Tracking System                                                                                                    | 🖹 AutoFill 💊 Send to 🗸 🖉 🔹                                            |
| Educeton Agency                                                                                                    | Communities in Schools<br>eGrants Production<br>Expenditure Reporting<br>Foundation School Program Application<br>FRM Answer Support Tool<br>General Educational Development<br>Human Resources Reporting System<br>Intervention Stage and Activity Manager<br>Master Teacher Online Grant Application<br>Physical Fitness Assessment Initiative<br>PIRTS Production | existing application. Select the "Exit" button to return<br>Exit Help |
|                                                                                                    | Special Ed Correspondence & Dispute Resolution Management System<br>Special Education Adhoc Reporting System<br>State Performance Plan Indicator 7                                                                                                    | s                                                                     |
| Select the web application                                                                                                    | Student Transfer System<br>TED - Texas Education Directory<br>TED (Dev-TEA Staff Only)<br>TED (Tst-TEA Staff Only)<br>Texas Records Exchange<br>Time & Effort Reporting                                                                                                    | , access the <b>Application Reference Page</b> to                     |
|                                                                                                    | User Administration+                                                                                                    | Continue                                                              |
|                                                                                                    | Select Application                                                                                                    | Continue                                                              |

Copyright © 2008 Texas Education Agency. All rights reserved.

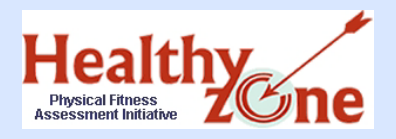

Step Two: Gaining Access to PFAI \*New Users Provide Applicant Information

New users must provide applicant information. Complete all fields and click **Continue**.

| Education Apency       | Cancel                                                       | Help |
|------------------------|--------------------------------------------------------------|------|
| Provide a              | nd Verify Applicant Information<br>Bold fields are required. |      |
| First Name:            |                                                              |      |
| Middle Name:           | Optional                                                     |      |
| Last Name:             |                                                              |      |
| E-mail Address:        | All notifications will be sent to this address.              |      |
| Verify E-mail Address: |                                                              |      |
|                        |                                                              |      |

\*Current TEASE users do not see this page.

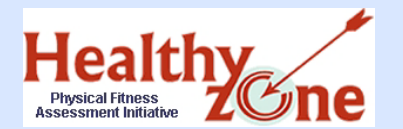

### Step Two: Gaining Access to PFAI Select Your PFAI Role Online

- When you arrive at the Select Role(s) page, the system reveals all available roles.
  - Explanation of roles on the following slide.

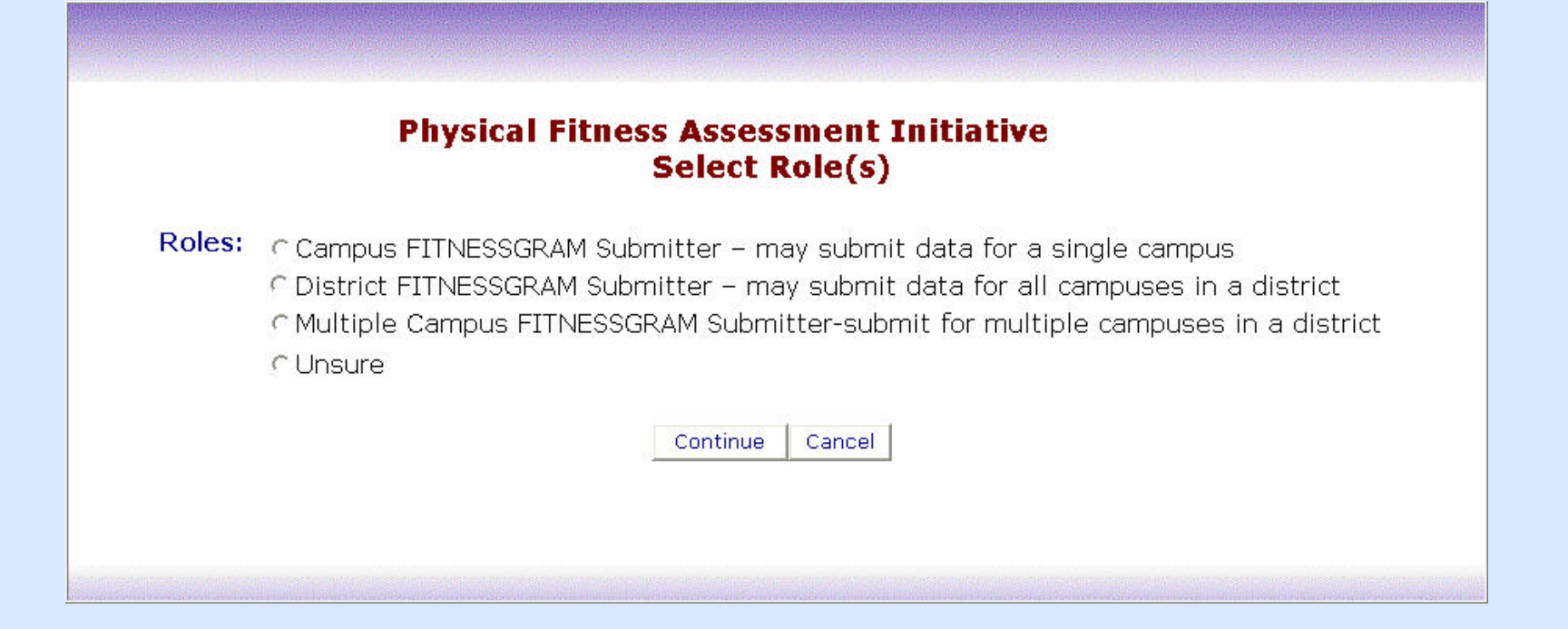

11

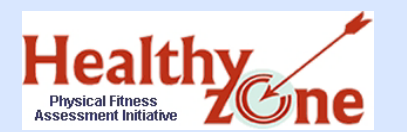

### Step Two: Gaining Access to PFAI Explanation of Roles

- Campus Submitter this role allows the user to submit data for a single campus; this role is for users of the standalone or small-area network FITNESSGRAM software.
- District Submitter this role allows the user to submit data for ALL campuses in a single district; this role is for users of the standalone, small-area network, or the district SQL server FITNESSGRAM software. District SQL server users must select this role.
- Multiple Campus Submitter this role allows the user to submit data for more than one campus within a single district; this role is for users of the standalone or small-area network FITNESSGRAM software.

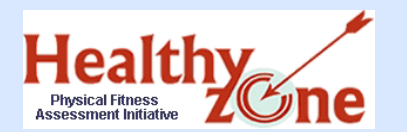

- Select the appropriate FITNESSGRAM Submitter role for your program, and click Continue.
- If you need help selecting the correct role, first contact your superintendent. For further assistance, email <u>pfai@tea.state.tx.us</u>.
  - Choosing "Unsure" will only alert the TEASE owner that there is an issue; you must contact Marissa Rathbone for assistance.

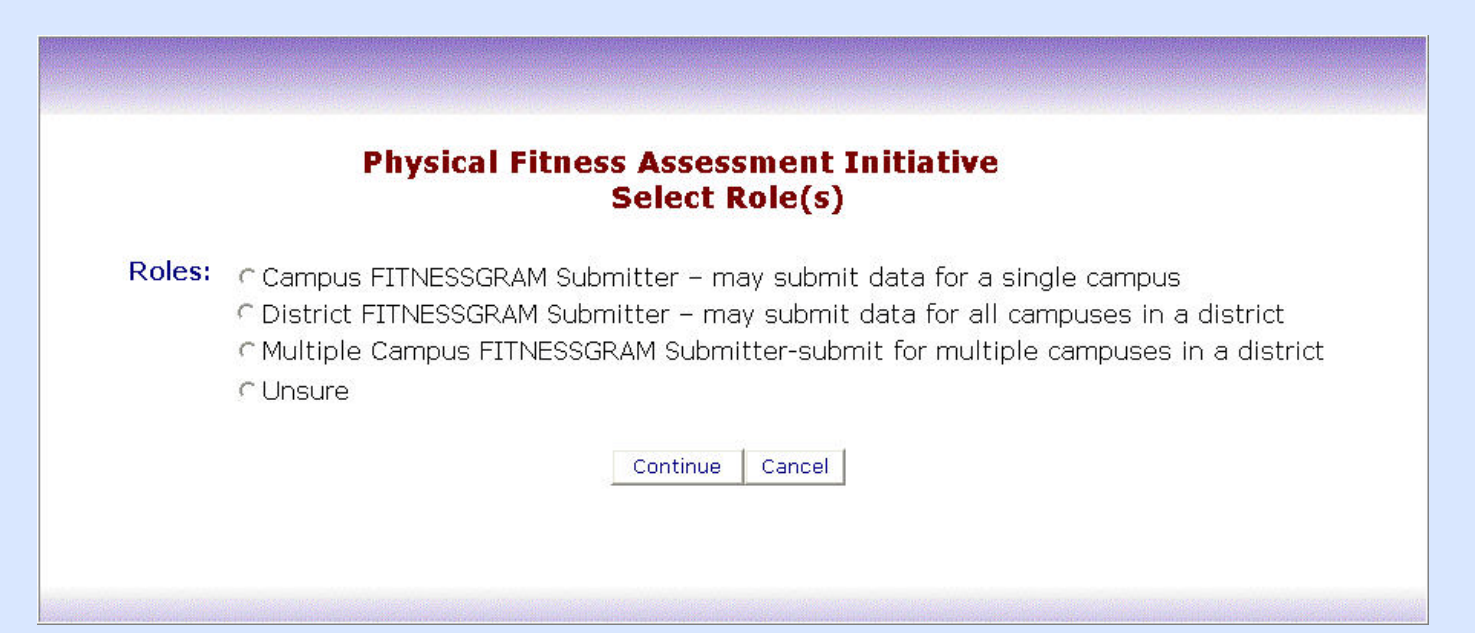

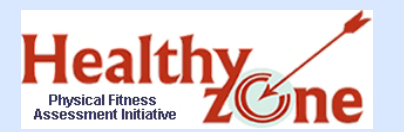

- Campus Submitters enter the nine-digit campus number with no dashes or spaces.
- Multiple Campus Submitters enter the nine-digit campus number with no dashes or spaces, for each campus. Separate each campus ID with a comma.
- ALL submitters then enter the six-digit County District Number (CDN), with no dashes or spaces, and click **Continue**.
- District Submitters only enter the CDN.

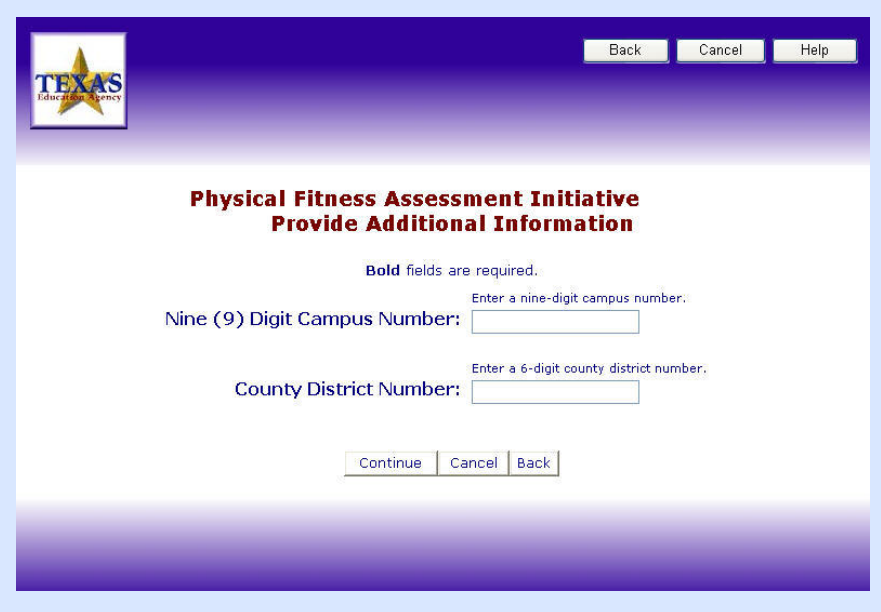

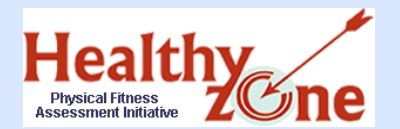

## Step Two: Gaining Access to PFAI Request Summary Online

Review the requested role(s) on the **Request Summary** page, add any special notes, and check the box to verify all information is correct. If necessary, click **Back** to make corrections. When all information is correct, click **Send Request**.

| Physical Fitness Assessment Initiative<br>Request Summary                                                                                                   |
|----------------------------------------------------------------------------------------------------|
| Verify Role and additional information.                                                                                                    |
| Requested Role(s): District FITNESSGRAM Submitter – user may<br>submit data for multiple campuses<br>Additional Information: County District Number: 123456 |
| Notes: Add any special comments needed for this request.                                                                                                    |
| (200 characters or less)                                                                                                    |
| $\mathbf R$ Check this box if the above information is correct. If the information is not correct,                                                          |
| rs<br>click BACK and make corrections on the previous page.                                                                                                 |
| Send Request Back Cancel                                                                                                    |
|                                                                                                    |

Copyright © 2008 Texas Education Agency. All rights reserved.

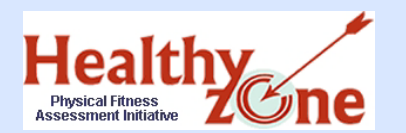

- After you have submitted the request form and it has been reviewed and submitted to TEA by your superintendent, the PFAI application owner reviews your request.
- Upon approval of your request, you receive email notification, (and a user name and password if you are a brand new user), and then you are able to log onto the PFAI application.
- It may take 1 to 10 days from your initial request to receive your email notification.
- If you have not received email notification of approval or rejection after 10 days, first contact your superintendent.

Healthy Step Three: Complete FITNESSGRAM Assessment Initiative Step Three: Complete FITNESSGRAM Assessment and Data Entry

- Complete the FITNESSGRAM assessment for all students in grades 3 – 12.
- Enter all data in the FITNESSGRAM software.
- Complete these steps prior to attempting to upload data.

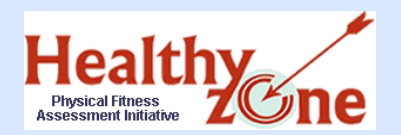

- Only the Research Export file from the FITNESSGRAM software will be accepted by the PFAI application.
- Make certain that all test results have been entered before creating the Research Export file.
- The Research Export de-identifies student data; keep these Research Export default settings.
- Number of Research Export files:
  - Standalone may have multiple files if there are multiple installations within a school.
  - Small Network will have only one file per school building.
  - District SQL will have only one file per school district.

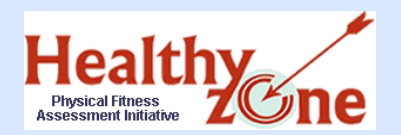

Step Four: Prepare the FITNESSGRAM Research Export

Click the appropriate software type to see instructions for preparing the Research Export file:

Standalone or Small Network

**District SQL** 

Click here to continue to <u>Step Five: Upload</u> <u>FITNESSGRAM Data using the PFAI</u> <u>application.</u>

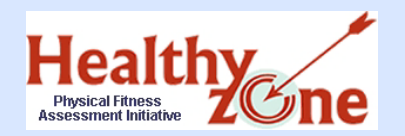

### Step Four: Research Export Select Research Export from Menu

#### **Standalone or Small Network**

From the File menu, select **Research Export**.

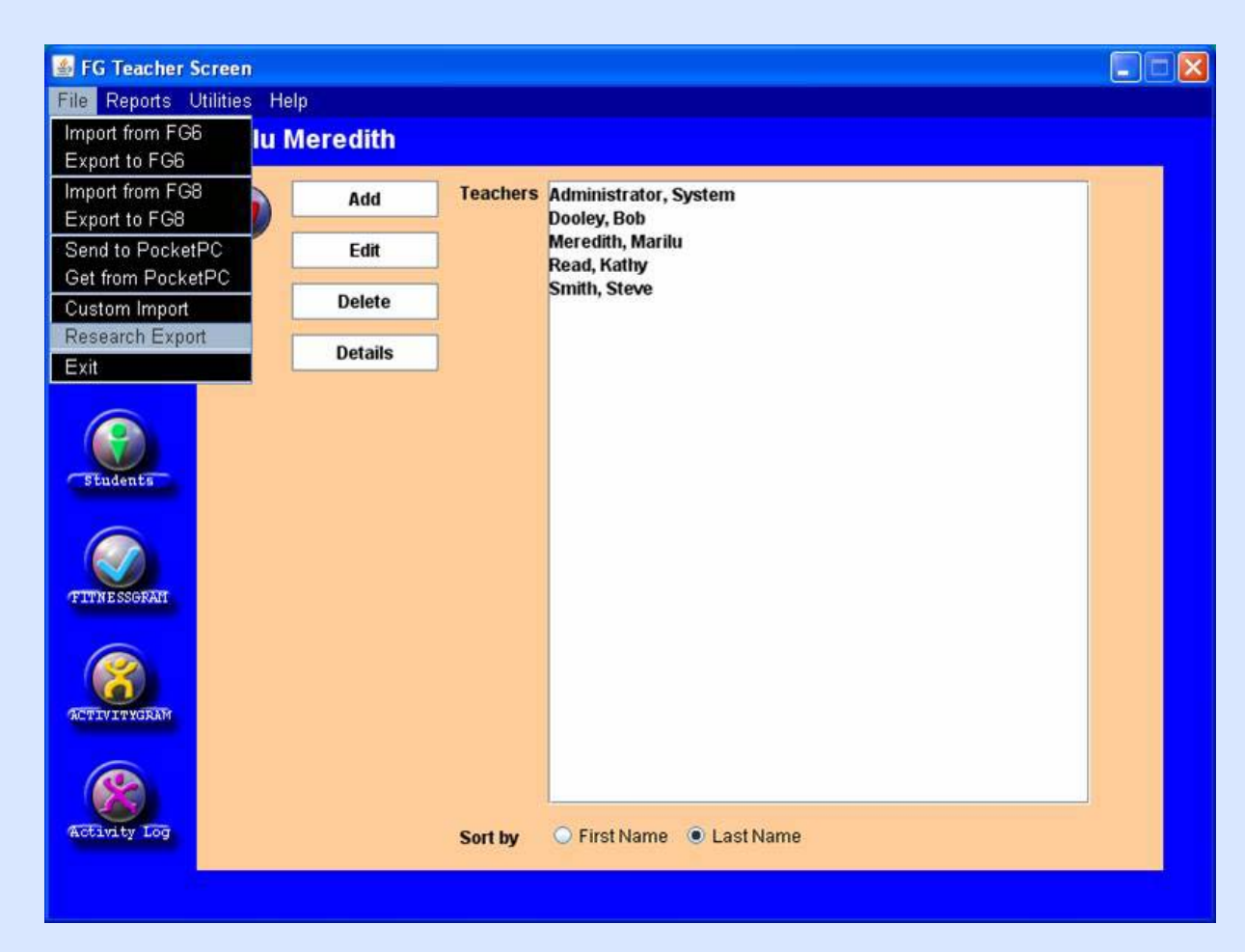

Copyright © 2008 Texas Education Agency. All rights reserved.

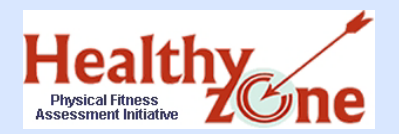

### Step Four: Research Export Select Scope for Export

#### **Standalone or Small Network**

- Select **School** in the drop down box.
- Do NOT uncheck the de-identify boxes.

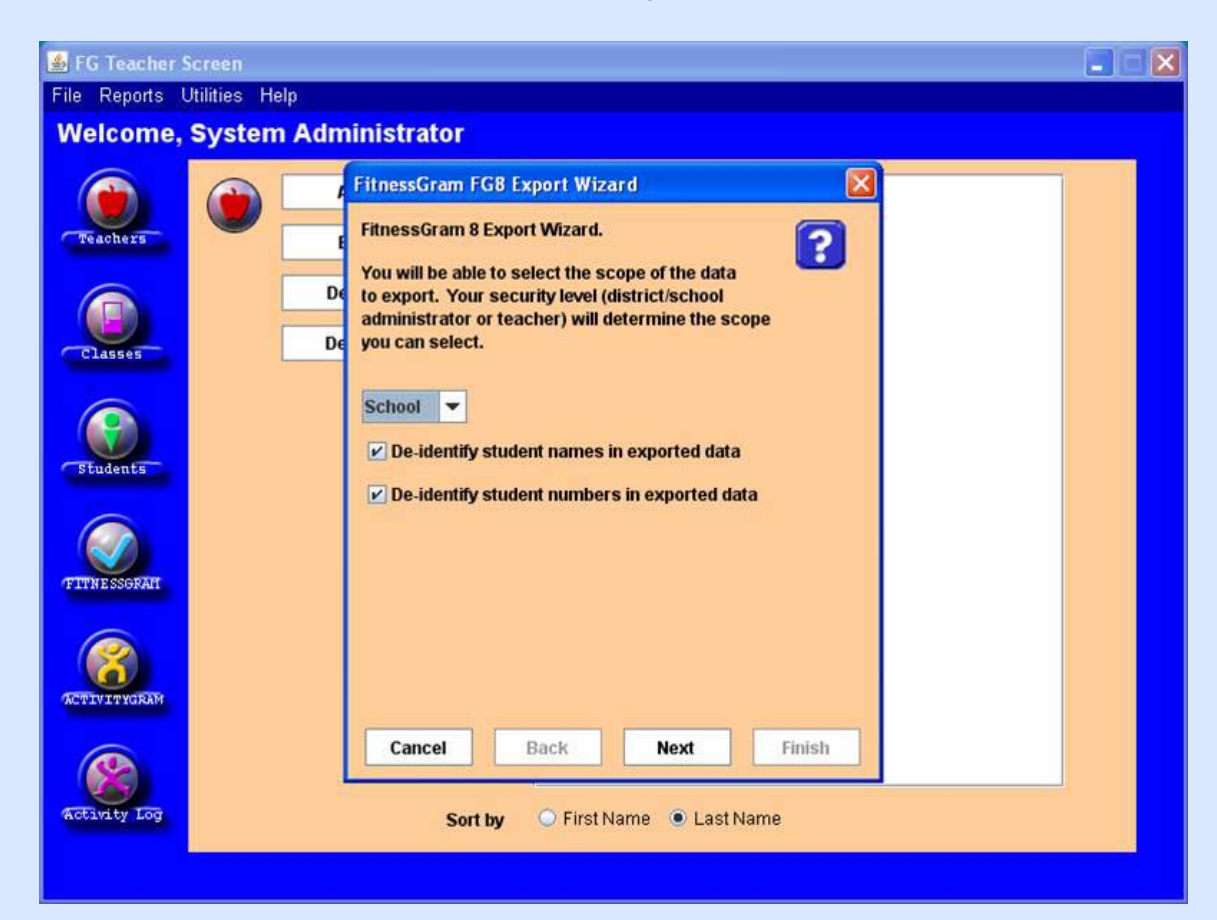

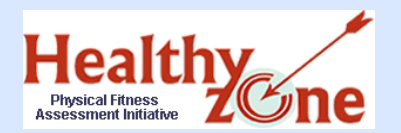

### Step Four: Research Export Select School

#### **Standalone or Small Network**

Select the name of your school from the list.

#### Click **Next**.

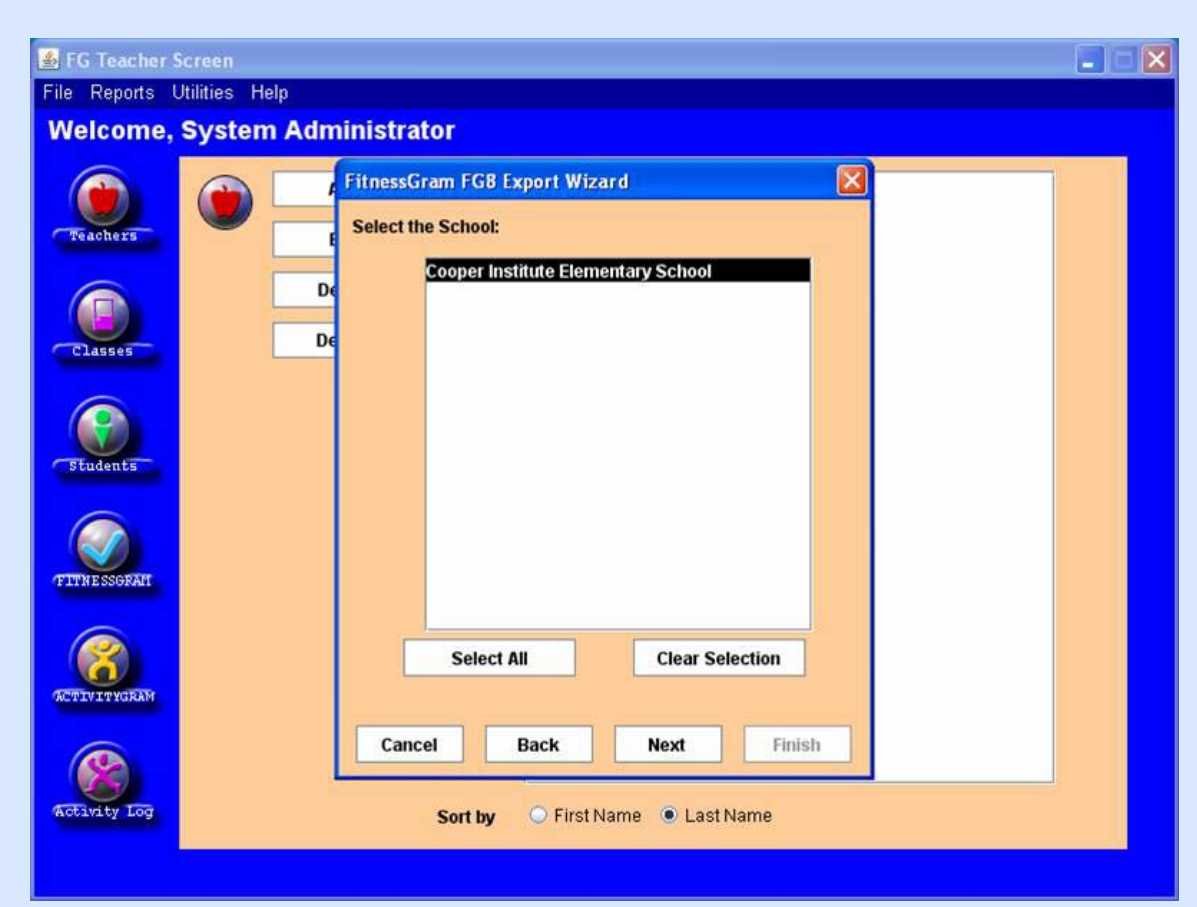

Copyright © 2008 Texas Education Agency. All rights reserved.

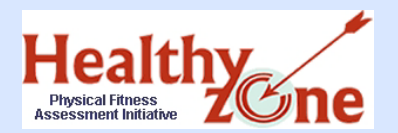

### Step Four: Research Export Enter State and Type of Data

#### **Standalone or Small Network**

- Enter **Texas** as your state.
- Click on FITNESSGRAM Data and click Next.

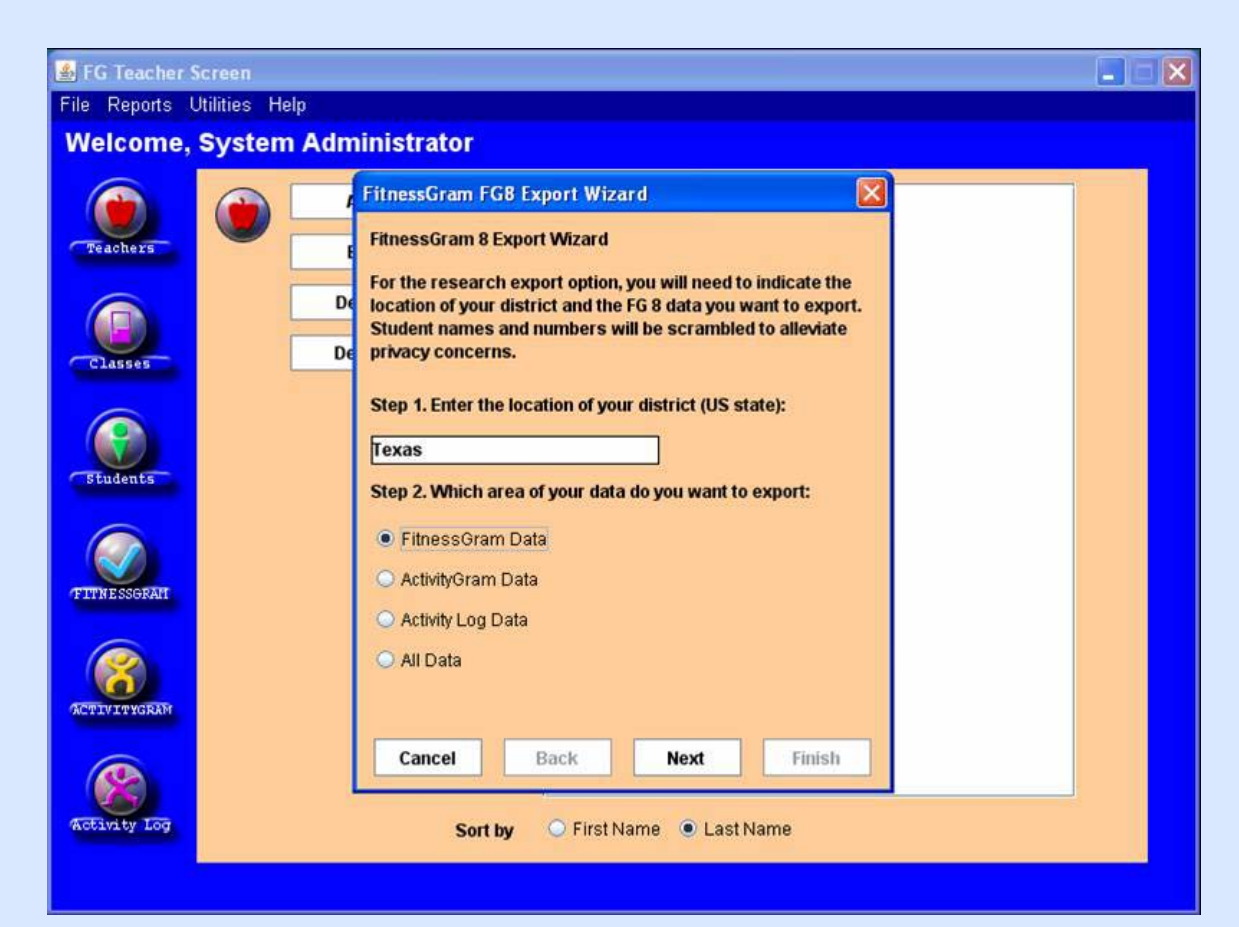

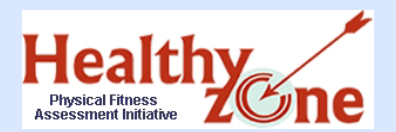

### Step Four: Research Export Enter Name of Export File

#### **Standalone or Small Network**

Select a location to save to and type an appropriate name for the export file.

•You may want to include the district or campus name and date in the file name, and uniquely identify multiple files.

Write down the location and name of the export file.

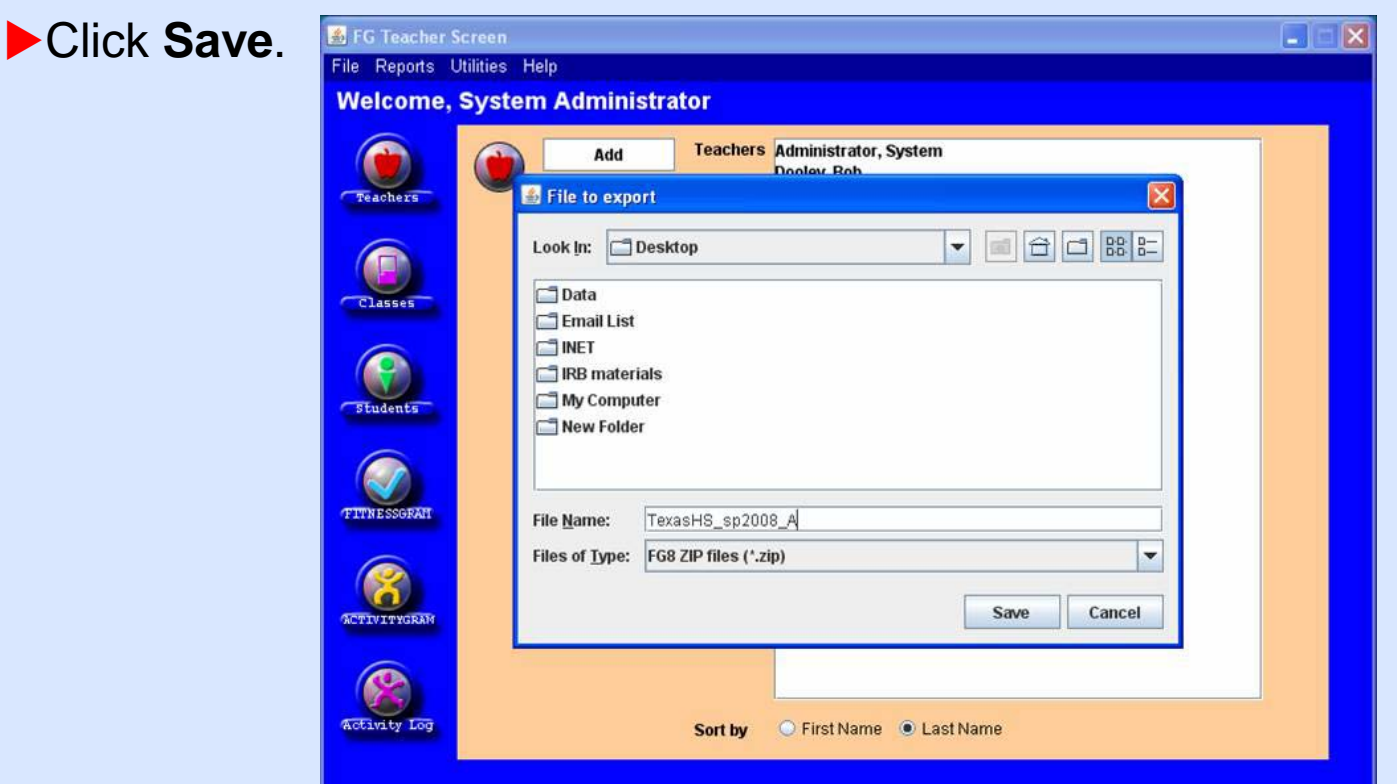

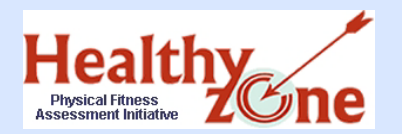

### Step Four: Research Export Complete the Export

#### **Standalone or Small Network**

### When **Status: Done** appears, close the box.

Exit the FITNESSGRAM application.

Click here for Step Five

|              | Add       | Teachers | Administrator, System<br>Dooley, Bob |  |
|--------------|-----------|----------|--------------------------------------|--|
| achers       | Edit      |          | Meredith, Marilu<br>Read, Kathy      |  |
|              | Delete    |          | Smith, Steve                         |  |
| lasses       | Export    |          |                                      |  |
|              | Status: I | Done.    |                                      |  |
| <b>?</b>     |           |          |                                      |  |
| tudents      |           |          |                                      |  |
| _            |           |          |                                      |  |
|              |           |          |                                      |  |
| NESSGRAM     |           |          |                                      |  |
|              |           |          |                                      |  |
|              | -         |          |                                      |  |
|              |           |          |                                      |  |
| CO TYTYCERAM |           |          |                                      |  |
| IVITYGRAM    |           |          |                                      |  |

#### Copyright © 2008 Texas Education Agency. All rights reserved.

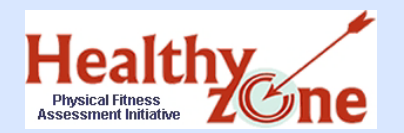

### Step Four: Research Export Select Research Export from Menu

#### **District SQL**

#### From the **File** menu, select **Research Export**.

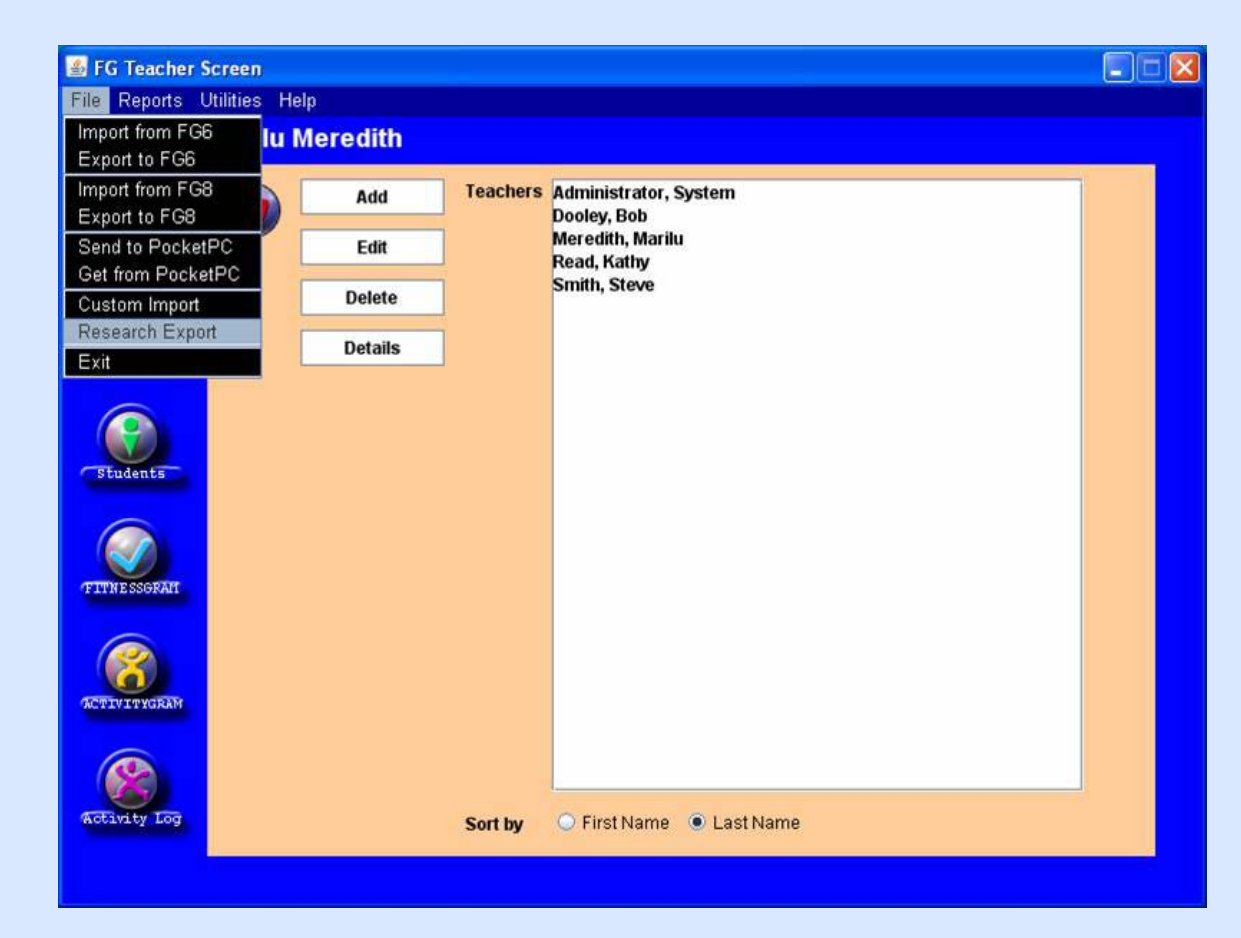

#### Copyright © 2008 Texas Education Agency. All rights reserved.

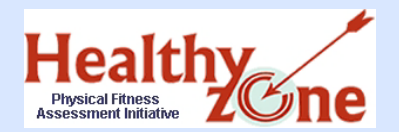

### Step Four: Research Export Select Scope of Data

Select **District** from the drop-down box.

District SQL

Do NOT uncheck the de-identify boxes.

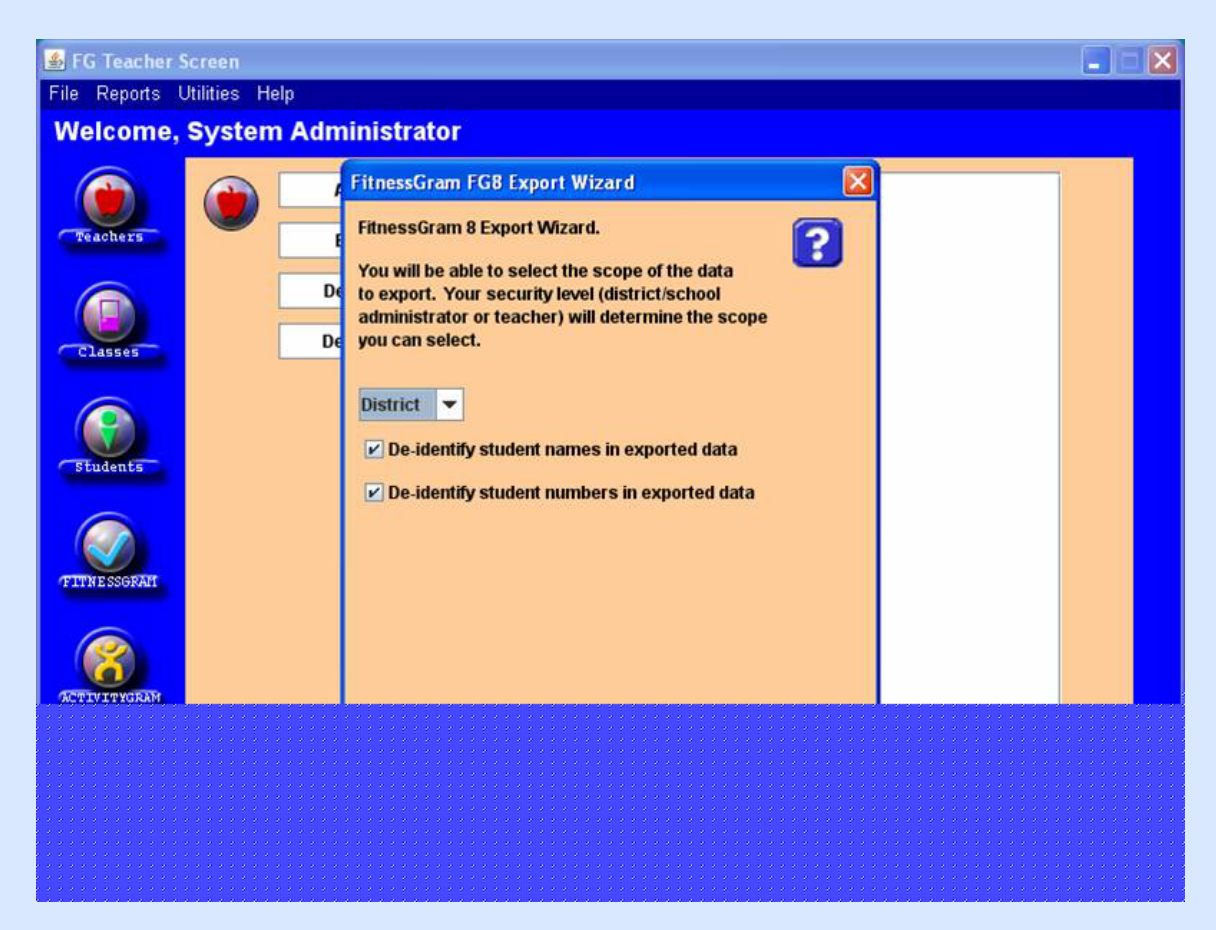

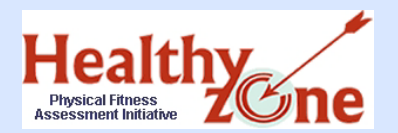

### Step Four: Research Export Enter State and Type of Data

**District SQL** 

#### Enter **Texas** as your state.

Click on FITNESSGRAM Data and click Next.

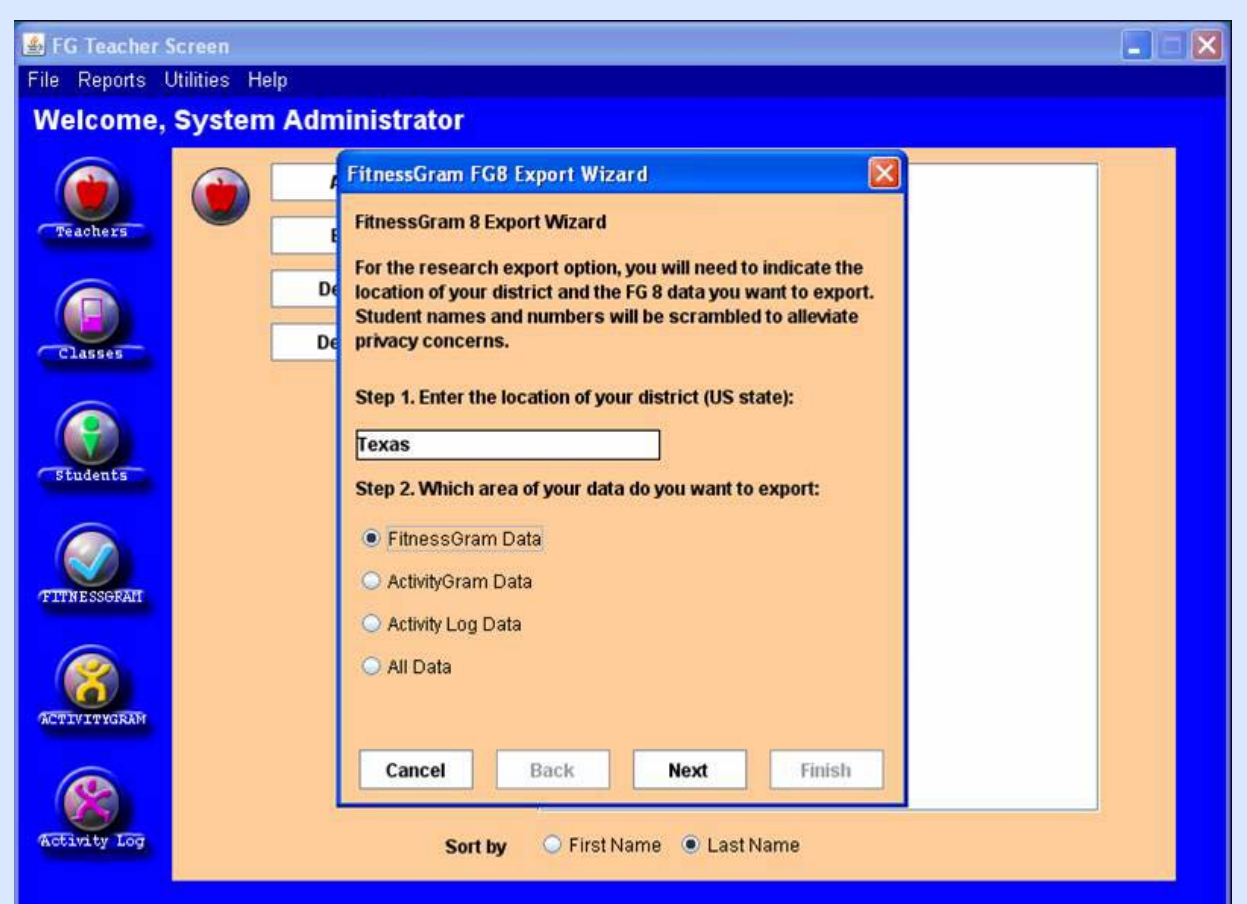

#### Copyright © 2008 Texas Education Agency. All rights reserved.

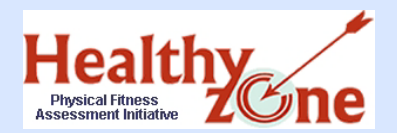

Click Save.

### Step Four: Research Export Enter Name of Export File

#### **District SQL**

Select a location to save to and type an appropriate name for export file.

•You may want to include the district name and date in the file name.

Write down the location and name of the export file.

💰 FG Teacher Screen File Reports Utilities Help Welcome, System Administrator Teachers Administrator, System Add Dooloy Rol Teachers 着 File to export Look In: C Desktop 🗂 Data Classes C Email List INET INET IRB materials My Computer Student New Folder TTNESSGR TexasHS\_sp2008\_A File Name: Files of Type: FG8 ZIP files (\*.zip) Save Cancel ACTIVITYGRAN Activity Loo First Name Last Name Sort by

Copyright © 2008 Texas Education Agency. All rights reserved.

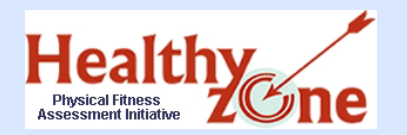

### Step Four: Research Export Complete the Export

When **Status: Done** appears, close the box.

Exit the FITNESSGRAM application.

**District SQL** 

Click here for Step Five

|         | Add     | Teachers | Administrator, System<br>Dooley, Bob |
|---------|---------|----------|--------------------------------------|
| chers [ | Edit    |          | Meredith, Marilu<br>Read, Kathy      |
|         | Delete  |          | Smith, Steve                         |
| 5595    | 🛃 Expor | 1        |                                      |
|         |         |          |                                      |
| SSGRAM  |         |          |                                      |
|         |         |          |                                      |

#### Copyright © 2008 Texas Education Agency. All rights reserved.

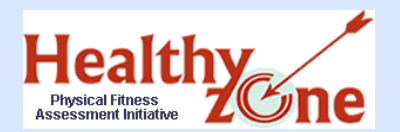

### Step Five: Logging Onto the PFAI Application

- Once you have received email notification, you are ready to log onto the PFAI application from the TEASE logon page at <u>https://seguin.tea.state.tx.us/apps/logon.asp</u>.
- Type in your Username and Password.

| Lauchan trans                                                                                                    | To log on, type your username and password and<br>then click <b>"Continue"</b> . If you do not wish to log on<br>at this time, click the <b>"Cancel"</b> button. Please refer<br>to the <u>help documentation</u> for more information. |
|----------------------------------------------------------------------------------------------------|----------------------------------------------------------------------------------------------------|
|                                                                                                    |                                                                                                    |
| Welcome!                                                                                                    | Please Log On.                                                                                                    |
| NOTICE: TEA Web Applications will not b<br>12:00 Noon due to routine maintenance<br>time period:                                                                                                  | e available each <b>Sunday</b> morning from <b>6:00AM</b> to<br>. Please do not access your application during this<br>you could lose data .                                                                                            |
| IMPORTANT NOTICE: Keep                                                                                                    | <u>your email address up-to-date</u>                                                                                                    |
| Username                                                                                                    |                                                                                                    |
| Password                                                                                                    |                                                                                                    |
| Contir                                                                                                    | Cancel                                                                                                    |
| Did you forg                                                                                                    | jet your password?                                                                                                    |
| Please note the following terms of t<br>1. Unauthorized use is prohibited;<br>2. Usage may be subject to security<br>3. Misuse is subject to criminal pros<br>4. No expectation of privacy except | <b>isage:</b><br>testing and monitoring;<br>scution; and<br>as otherwise provided by applicable privacy laws.                                                                                                    |

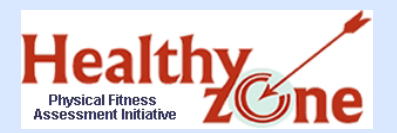

### Step Five: Logging Onto the PFAI Application

- You are directed to the Application List page where you will see the link to the PFAI application, as well as any other applications you have access to.
- Click the link to PFAI Physical Fitness Assessment Initiative.

| TEXAS   | Ş                                                                                       | Help Log Off                       |
|---------|-----------------------------------------------------------------------------------------|------------------------------------|
|         | Change Password Change                                                                  | Info Add/Modify Application Access |
|         | Application List                                                                        |                                    |
| Your Ap | pplications<br>ndation School Program Application 😴 Launch                              |                                    |
| 0       | PFAI - Physical Fitness Assessment Initiative<br>Physical Fitness Assessment Initiative |                                    |
|         |                                                                                         |                                    |

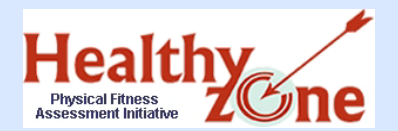

#### From the PFAI Home page, click the FITNESSGRAM Data Upload link.

| TEA Home   TEA Search   TEA Locator   TEA Divisions            |
|----------------------------------------------------------------|
| User: Spring District Exit                                     |
| ed Data Summary                                                |
|                                                                |
| Help                                                           |
| you are ready to submit all data to TEA, click the link below: |
|                                                                |
|                                                                |
|                                                                |
|                                                                |

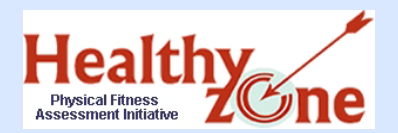

Step Five: Uploading Data Data Complete Warning

A dialog box appears warning you NOT to upload your research export file unless ALL data is complete. Be sure to read the notice and then click **OK** to continue.

| Microso | ft Internet Explorer 🛛 🛛                                                                                                    |
|---------|----------------------------------------------------------------------------------------------------|
| ⚠       | WARNING: DO NOT upload incomplete data. Be sure ALL of your fitness data has been entered, including gender<br>specification and TEA Ethnicity codes, and your research export file(s) are complete before proceeding to the<br>FITNESSGRAM Data Upload page. |
|         | ОК                                                                                                    |

NOTE: You must wait until all of your data is entered and your research export file is complete, (including gender, age, grade and ethnicity), before continuing.

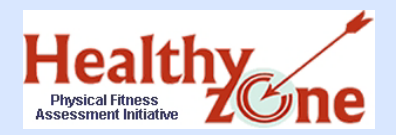

### Step Five: Uploading Data FITNESSGRAM Data Upload Page

- After you click OK, the FITNESSGRAM Data Upload page appears.
  - Files must be uploaded one at a time; you will be able to browse to and upload as many files as necessary.
- Click Browse to open your browser and find your research export file.

| · · · · · · · · · · · · · · · · · · ·                                                        | CATION AGENCY                                                  | TEA Home                                                | TEA Search   TEA Loca      |
|----------------------------------------------------------------------------------------------|----------------------------------------------------------------|---------------------------------------------------------|----------------------------|
| Healt<br>Physical Fitness<br>Assessment Initiative                                           | hy<br>ZCne                                                     |                                                         |                            |
| FITNESSGRAM Data U                                                                           | pload FITNESSGRAM U                                            | Iploaded Data Summary                                   |                            |
| FAI Home > FITNESSO                                                                          | SRAM Data Upload                                               |                                                         |                            |
| TTNESSGRAM                                                                                   | Data Upload                                                    |                                                         |                            |
| THESSORAF                                                                                    | . Duta optiona                                                 |                                                         |                            |
| Step 1.<br>Upload File                                                                       | Step 2.<br>Match Campuses                                      | Step 3.<br>Confirm Matches                              | Step 4.<br>Review and Save |
| Step 1.<br>Upload File                                                                       | Step 2.<br>Match Campuses                                      | Step 3.<br>Confirm Matches                              | Step 4.<br>Review and Save |
| Step 1.<br>Upload File<br>Step 1. Upload F                                                   | Step 2.<br>Match Campuses<br>ile<br>me. You can return to uplo | Step 3.<br>Confirm Matches<br>ad more files.            | Step 4.<br>Review and Save |
| Step 1.<br>Upload File<br>Step 1. Upload F                                                   | Step 2.<br>Match Campuses<br>ile<br>me. You can return to uplo | Step 3.<br>Confirm Matches<br>bad more files.           | Step 4.<br>Review and Save |
| Step 1.<br>Upload File<br>Step 1. Upload F<br>Upload files one at a tir<br>Upload FITNESSGRA | Step 2.<br>Match Campuses<br>ile<br>me. You can return to uplo | Step 3.<br>Confirm Matches<br>bad more files.<br>Browse | Step 4.<br>Review and Save |

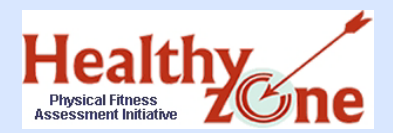

### Step Five: Uploading Data FITNESSGRAM Data Upload Page

Be sure your research export file is saved to a location you can browse to; highlight the zip file you wish to upload and click **Open**.

| Choose file                       |                              |                         |   |         | ? 🗙    |
|-----------------------------------|------------------------------|-------------------------|---|---------|--------|
| Look in:                          | C FITNESSGR                  | AM_Data                 | • | 🗢 🗈 💣 🔳 | ]+     |
| My Recent<br>Documents<br>Desktop | TexasH5_sp20                 | 06_A.zip                |   |         |        |
| My Documents                      |                              |                         |   |         |        |
| My Computer                       |                              |                         |   |         |        |
| Mu Network                        | Ede annual                   | Taural IC as 2000 A sis |   | -       | Open   |
| My Network<br>Places              | File name:<br>Files of type: | All Files (*.*)         |   | •<br>•  | Cancel |

#### Copyright © 2008 Texas Education Agency. All rights reserved.

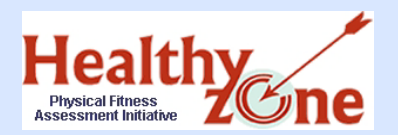

- The path to the research export file appears in the box next to the **Browse** button. Be sure the file path goes to the correct file.
- Click Upload Fitness Data File to upload the file. It may take several seconds for the file to upload, depending on the size of the file.

| FITNESSGRAM Data Upload FITNESSGRAM Uploaded Data Summary PFAL Home > FITNESSGRAM Data Upload FITNESSGRAM Data Upload |                                                        |                                      |                            |  |  |  |
|----------------------------------------------------------------------------------------------------|--------------------------------------------------------|--------------------------------------|----------------------------|--|--|--|
| Step 1.<br>Upload File                                                                                                | Step 2.<br>Match Campuses                              | Step 3.<br>Confirm Matches           | Step 4.<br>Review and Save |  |  |  |
| Step 1. Upload F<br>Upload files one at a tin<br>Upload FITNESSGRA                                                    | ile<br>ne. You can return to uplo<br>M Data C:\FITNESS | oad more files.<br>SGRAM Data Browse | 1                          |  |  |  |
| Upload FITNES                                                                                                    | SGRAM Data File                                        |                                      |                            |  |  |  |

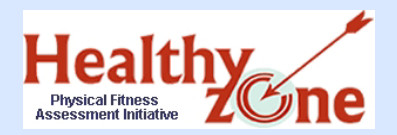

### Step Five: Uploading Data Match Up Campus Names

- IF the campus name(s) in your FITNESSGRAM file is exactly the same as the campus name(s) in the TEA database, the system automatically matches them, and the dropdown list is disabled.
- If the campus name in your file and the campus name in the TEA database do NOT match exactly, you must select the corresponding campus name from the dropdown list.
- Match all FITNESSGAM and TEA campus names and click Match Campuses.

| i) • 1 out of<br>• 1 out of<br>• 16 out of                                                                                                    | 132 (0.76<br>150 (0.67<br>f 150 (10. | %) students (<br>%) assessme<br>67%) assessr | did not have a gender<br>nts did not have a va<br>ments did not have a | assigned.<br>lid age.<br>valid grade, |
|----------------------------------------------------------------------------------------------------|--------------------------------------|----------------------------------------------|------------------------------------------------------------------------|---------------------------------------|
| Step 1.<br>Upload File                                                                                                    | S<br>Match                           | tep 2.<br>Campuses                           | Step 3.<br>Confirm Matches                                             | Step 4.<br>Review and Sav             |
| Step 2. Match C                                                                                                    | ampuse                               | s                                            |                                                                        |                                       |
| FITNESSGRAM (                                                                                                    | ampus                                |                                              | т                                                                      | EA Campus                             |
| and a state of the second state of the second |                                      |                                              |                                                                        |                                       |

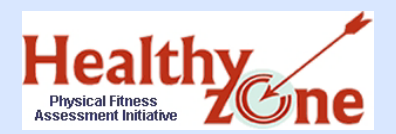

- A list appears of the campus names you matched.
- Confirm that each FITNESGRAM Campus name is correctly matched to the corresponding TEA Campus name and click Confirm Matches.

| PFAI Home > FITNESS    | GRAM Data Upload<br>I Data Upload |                            |                            |  |  |
|------------------------|-----------------------------------|----------------------------|----------------------------|--|--|
| Step 1.<br>Upload File | Step 2.<br>Match Campuses         | Step 3,<br>Confirm Matches | Step 4.<br>Review and Save |  |  |
| Step 3. Confirm        | Matches                           |                            |                            |  |  |
| FITNES                 | SGRAM Campus                      | TEA Camp                   | TEA C.                     |  |  |
| Sherwood El            |                                   | SHERWOOD EL 101920119      |                            |  |  |
| Cancel Confirm         | Matches                           |                            |                            |  |  |

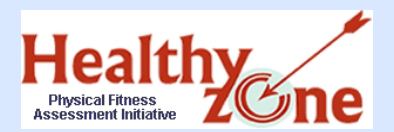

The list of the confirmed campuses appears.

Review your data to ensure it is accurate and click Save.

| таписовокин раса орк                                                                                                    | bad FITNESSGRAM                      | Uploaded Data Summar                               | 9 ·                                      |
|----------------------------------------------------------------------------------------------------|--------------------------------------|----------------------------------------------------|------------------------------------------|
| PFAI Home > FITNESSGR                                                                                                    | AM Data Upload<br>Data Upload        |                                                    |                                          |
| Step 1.<br>Upload File                                                                                                    | Step 2.<br>Match Campuses            | Step 3.<br>Confirm Matches                         | Step 4.<br>Review and Save               |
| Step 4. Review ar                                                                                                    | nd Save                              |                                                    |                                          |
| Step 4. Review ar                                                                                                    | nd Save                              | Cander                                             | Ctudante                                 |
| Step 4. Review ar                                                                                                    | nd Save<br>Grade                     | Gender                                             | Students                                 |
| Step 4. Review ar<br>Save Cancel<br>Campus ID<br>101920119                                                                  | nd Save<br>Grade                     | Gender<br>Male<br>Male                             | Students                                 |
| Step 4. Review ar<br>Saxe Cancel<br>Campus ID<br>101920119<br>101920119<br>101920119                                        | nd Save<br>Grade<br>3<br>5<br>4      | Gender<br>Male<br>Male<br>Male                     | <b>Stude</b> nts<br>21<br>22<br>25       |
| Step 4. Review ar<br>Save Cancel<br>Campus ID<br>101920119<br>101920119<br>101920119<br>101920119                           | nd Save<br>Grade<br>3<br>5<br>4<br>3 | Gender<br>Male<br>Male<br>Male<br>Female           | <b>Stude</b> nts<br>21<br>22<br>25<br>19 |
| Step 4. Review ar<br>Saye Cancel<br>Campus ID<br>101920119<br>101920119<br>101920119<br>101920119<br>101920119<br>101920119 | nd Save<br>3<br>5<br>4<br>3<br>5     | Gender<br>Male<br>Male<br>Male<br>Female<br>Female | Students 21 22 25 19 18                  |

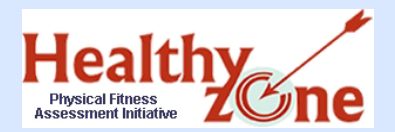

- Standalone software users may have more than one person uploading multiple data files for the same campus.
- After clicking Save, the system asks if you are done uploading files.
- Click Upload More Files if you need to add data, or click Finished if you have no additional files to add.

| tep S.<br>ou Done? |
|--------------------|
|                    |

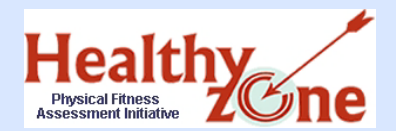

### Step Five: Uploading Data Exit

# After clicking Finished, click Exit to return to the PFAI logon page.

| FAI Home > FITNESSGRAM Data Upload |                           |                            |                            |                          |                 |
|------------------------------------|---------------------------|----------------------------|----------------------------|--------------------------|-----------------|
| Step 1.<br>Upload File             | Step 2.<br>Match Campuses | Step 3.<br>Confirm Matches | Step 4.<br>Review and Save | Step 5.<br>Are You Done? | Step 6.<br>Exit |
| Step 6. Exit<br>Your data has bee  | n successfully uploade    | d. Click Exit to log (     | out of the PFAI applic     | ation.                   |                 |
| Exit                               |                           |                            |                            |                          |                 |

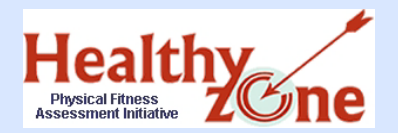

# Step Five: Uploading Data **\*Standalone** Upload Additional Files

- If you clicked Upload More Files, you must complete Steps 1-3 again to add the file. Once you click Confirm Matches, Step 4 appears with a summary of the existing data as well as a summary of the data you are adding.
- Review the summary to ensure that the data you are adding is NEW data that has not been previously uploaded.
- After reviewing, you must choose to:
  - ADD the file by clicking Add to Existing Data
  - OR, click **Cancel** if you do not wish to add the data.

| Step 1.<br>Upload File              | Step 2.<br>Match Campuses | Step 3.<br>Confirm Matches | Step 4.<br>Review and Save |
|-------------------------------------|---------------------------|----------------------------|----------------------------|
| Step 4. Review an                   | nd Save                   |                            |                            |
| Campus ID                           | Grade                     | Gender                     | Students Tes               |
| 101920119                           | 3                         | Male                       | 21                         |
| 101920119                           | 5                         | Male                       | 22                         |
| 101920119                           | 4                         | Male                       | 25                         |
| 101920119                           | 3                         | Female                     | 19                         |
| 101920119                           | 5                         | Female                     | 18                         |
| 101920119                           | 4                         | Female                     | 26                         |
| Existing Data                       |                           |                            | 2                          |
| Campus ID                           | Grade                     | Gender                     | Students Tes               |
| 101920119                           | 3                         | Fernale                    | 76                         |
| and the second second second second |                           |                            |                            |

\*SQL and SAN users may not ADD data; if these users try to upload data for a campus that already has data uploaded, the system alerts users that this action is not permitted.

Copyright © 2008 Texas Education Agency. All rights reserved.

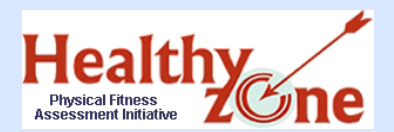

### Step Five: Uploading Data Are You Done?

- Upon adding data, you are asked again whether or not you are done.
- You may click Upload More Files again if you have more files to add, or click Finished if all of you data has been uploaded.
- Continue adding files until all data is uploaded; once you click **Finished**, you may click **Exit** to return to the PFAI logon page.

| FITNESSGRAM Data Upload<br>Your data has been uploaded. Do you have any additional files to load?<br>A summary of all uploaded data for this district is shown below.                        |                   |
|----------------------------------------------------------------------------------------------------|-------------------|
| <ul> <li>Your data has been uploaded. Do you have any additional files to load?</li> <li>A summary of all uploaded data for this district is shown below.</li> </ul>                         |                   |
|                                                                                                    |                   |
| Step 1.         Step 2.         Step 3.         Step 4.         Step 4.           Upload File         Match Campuses         Confirm Matches         Review and Save         Are Yet         | ep 5.<br>au Done? |
| Upload File Match Campuses Confirm Matches Review and Save Are Yo Step 5. Are You Done? NOTICE: You must use the new version of FITNESSGRAM, version 8.4, to enter your fitness data and cre | ate your re:      |

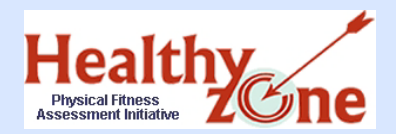

# **Uploaded Data Summary**

If you wish to view or print a summary of your uploaded data, click the Uploaded Data Summary from the PFAI home page.

A summary of all uploaded data appears.

| TEXAS EDUCATION AGENCY                               | Y                                                                                                    | TEA Home   TE                                                                                                    | A Sea                                    | rch   TE                                       | A Locator   TE                                         | A Divisions                                                                                            | 1                                                                                                    |                          |
|------------------------------------------------------|----------------------------------------------------------------------------------------------------|----------------------------------------------------------------------------------------------------|------------------------------------------|------------------------------------------------|--------------------------------------------------------|----------------------------------------------------------------------------------------------------|----------------------------------------------------------------------------------------------------|--------------------------|
| Healthy<br>Physical Fitness<br>Assessment Initiative | e                                                                                                    |                                                                                                    |                                          |                                                | <b>User:</b> Pfa                                       | i District Exit                                                                                        |                                                                                                    |                          |
| FITNESSGRAM Data Upload FITNESSGRA                   | AM Uploaded I                                                                                                    | Data Summary                                                                                                    |                                          |                                                |                                                        |                                                                                                    | T                                                                                                    |                          |
| PFAI Home<br>PFAI Home                               |                                                                                                    |                                                                                                    |                                          |                                                |                                                        | ()<br>Help                                                                                             | h   TEA Loo                                                                                                    | ator   TEA Division      |
| 5                                                    | PFAI Home                                                                                                    | > FITNESSGRAM Uple                                                                                                    | oaded (                                  | Data Sumr                                      | nary                                                   |                                                                                                    | 1                                                                                                    | 0                        |
|                                                      | ETTNES                                                                                                    | CODAM Unio                                                                                                    | ader                                     |                                                | C                                                      |                                                                                                    |                                                                                                    |                          |
|                                                      | District: AL                                                                                                    | ISTIN ISD - 227901                                                                                                    | aueu                                     | 1 Data                                         | Summary                                                |                                                                                                    | ×                                                                                                    | Help                     |
|                                                      | District: AL                                                                                                    | SGRAM OPIO                                                                                                    | Grade                                    | Gender                                         | Number Tested                                          | Upload Date                                                                                            | Upload User II                                                                                                    | Help                     |
|                                                      | District: AL<br>Campus IC<br>227901110                                                                               | SGRAM OPIO                                                                                                    | Grad                                     | Gender                                         | Number Tested                                          | Upload Date<br>6/13/2008                                                                               | Upload User II                                                                                                    | Help                     |
|                                                      | District: AL<br>Campus II<br>227901110<br>227901110                                                                  | SGRAH OPIO<br>ISTIN ISD - 227901<br>Campus Name<br>BRYKER WOODS EL<br>BRYKER WOODS EL                                                          | Grad                                     | Gender<br>F<br>M                               | Number Tested                                          | Upload Date<br>6/13/2008<br>6/13/2008                                                                  | Upload User II<br>pfaidistrict<br>pfaidistrict                                                                              | Help                     |
|                                                      | District: AL<br>Campus II<br>227901110<br>227901110<br>227901110                                                     | SGRAM OPIO<br>STIN ISD - 227901<br>Campus Name<br>BRYKER WOODS EL<br>BRYKER WOODS EL<br>BRYKER WOODS EL                                        | Grad                                     | e Gender<br>F<br>M<br>F                        | Number Tested                                          | Upload Date<br>6/13/2008<br>6/13/2008<br>6/13/2008                                                     | Upload User II<br>pfaidistrict<br>pfaidistrict<br>pfaidistrict                                                              | Hel                      |
|                                                      | District: AL<br>Campus IC<br>227901110<br>227901110<br>227901110<br>227901110                                        | Campus Name<br>BRYKER WOODS EL<br>BRYKER WOODS EL<br>BRYKER WOODS EL                                                                           | Grade<br>03<br>03<br>04<br>04            | F<br>M<br>M                                    | Number Tested                                          | Upload Date<br>6/13/2008<br>6/13/2008<br>6/13/2008<br>6/13/2008                                        | pfaidistrict<br>pfaidistrict<br>pfaidistrict<br>pfaidistrict<br>pfaidistrict                                                | Hel                      |
|                                                      | District: AU<br>Campus III<br>227901110<br>227901110<br>227901110<br>227901110<br>227901110                          | Campus Name<br>BRYKER WOODS EL<br>BRYKER WOODS EL<br>BRYKER WOODS EL<br>BRYKER WOODS EL<br>BRYKER WOODS EL                                     | Grad<br>03<br>03<br>04<br>04<br>05       | Gender<br>F<br>M<br>F<br>M<br>F                | Number Tested                                          | Upload Date<br>6/13/2008<br>6/13/2008<br>6/13/2008<br>6/13/2008<br>6/13/2008                           | pfaidistrict<br>pfaidistrict<br>pfaidistrict<br>pfaidistrict<br>pfaidistrict<br>pfaidistrict                                | Hel<br>D Upload User Nam |
|                                                      | District: Au<br>Campus II<br>227901110<br>227901110<br>227901110<br>227901110<br>227901110                           | SGRAPI OPIO<br>STIN ISD - 227901<br>Campus Name<br>BRYKER WOODS EL<br>BRYKER WOODS EL<br>BRYKER WOODS EL<br>BRYKER WOODS EL<br>BRYKER WOODS EL | Grad<br>03<br>04<br>04<br>05<br>05       | Gender<br>F<br>M<br>F<br>M<br>F<br>M<br>F<br>M | Number Tested<br>51<br>56<br>46<br>48<br>44<br>50      | Upload Date<br>6/13/2008<br>6/13/2008<br>6/13/2008<br>6/13/2008<br>6/13/2008<br>6/13/2008              | pfaidistrict<br>pfaidistrict<br>pfaidistrict<br>pfaidistrict<br>pfaidistrict<br>pfaidistrict<br>pfaidistrict                | Hel                      |
|                                                      | District: Au<br>Campus II<br>227901110<br>227901110<br>227901110<br>227901110<br>227901110<br>227901110<br>227901154 | SGRAPI OPIO<br>STIN ISD - 227901<br>Campus Name<br>BRYKER WOODS EL<br>BRYKER WOODS EL<br>BRYKER WOODS EL<br>BRYKER WOODS EL<br>DOSS EL         | Grad<br>03<br>04<br>04<br>05<br>05<br>04 | F<br>F<br>M<br>F<br>M<br>F<br>M<br>M<br>M      | Number Tested<br>51<br>56<br>46<br>48<br>44<br>50<br>1 | Upload Date<br>6/13/2008<br>6/13/2008<br>6/13/2008<br>6/13/2008<br>6/13/2008<br>6/13/2008<br>6/13/2008 | Pfaidistrict<br>pfaidistrict<br>pfaidistrict<br>pfaidistrict<br>pfaidistrict<br>pfaidistrict<br>pfaidistrict<br>aidistro101 | He                       |

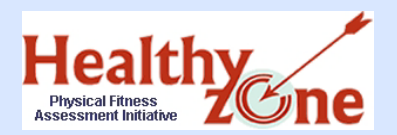

### **PFAI Help System**

For further details about PFAI or using the PFAI application to upload fitness data, click the **Help** icon in the upper right corner of the screen to access the PFAI help system.

|                                                                                                    | Hide Table of Contents << >>                                                                                                    |
|----------------------------------------------------------------------------------------------------|----------------------------------------------------------------------------------------------------|
| Contents Index Search         Image: Contents Index Search         Image: Contentsearch         Image: Content | Fitness Data Upload District Users This is placeholder text for your template. To add content to the body, replace this text. To add a header or footer, click the Header or Footer button on the toolbar. The heading in this template is a special field for topic titles, so generally you do not need to edit it. For information about applying templates to topics, press F1. |

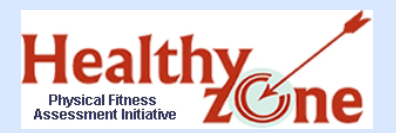

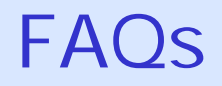

#### Why do all schools have to gather and send FITNESSGRAM data to TEA?

Senate bill 530 required all schools in TX to submit their FITNESSGRAM data to TEA. Once the data is submitted, TEA will provide a report to the state legislature on whether a relationship exists between the fitness results and the following for students:

- Academic achievement
- Attendance
- Obesity
- Disciplinary problems
- School meal programs

#### How do I submit my FITNESSGRAM results to TEA?

You may **only** submit your data via the Research Export option in the FITNESSGRAM software and upload through the TEA PFAI application. You will not be able to submit results by any other means to TEA.

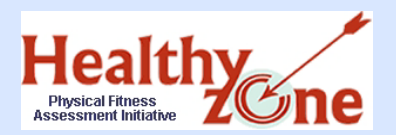

#### Will training be available for sending FITNESSGRAM results to TEA?

Yes, there are three TETNs set to teach everyone how to submit FITNESSGRAM data to TEA. Districts should sign up through their ESCs.

#### What if my district can't make the three TETNs?

Training materials can be found on the PFAI Web page at <u>http://www.tea.state.tx.us/health/PFAI.html</u> containing detailed instructions for creating the Research Export file from the FITNESSGRAM software and submitting the data to TEA.

#### What if I have not ordered the FITNESSGRAM software for my district?

=Z'mci bYYX'hc'difVXUgY'UXX]h]cbU``UbX#cf'fYd`UVVfaYbh'gcZhkUfYž'mci k]``bYYX'hc'V&bhUVh':=HB9GG;F5A'Uh'%{,\$\$!+(+!(()+"'H\Ymk]``` \Y`d'mci XYhYfa]bY'h\Y'Uddfcdf]UhY'gcZhkUfY'dUV<u>/</u>U[Y"'

H\Y`WzghcZ`UXX]h]cbU`#fYd`UWza Ybhsoftware ]g`h\Y`fYgdcbg]V]`]hm cZ`h\Y`8]ghf]Wh

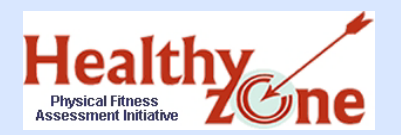

For schools who have NOT updated their FG 8.) "% program with the 8.\* update, they can download the current 8.\* update:

### www.fitnessgram.net/information/updates.

- For districts/schools with either network program (Small Network or District SQL), they would have to apply the update to both server and all client computers.
- Stand Alone users: Download the 8.5.1 update to each installation

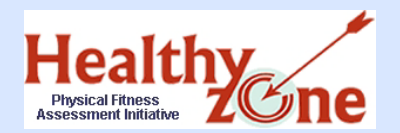

Summary

Apply for access to the PFAI application through the TEASE online request system immediately; the application comes online March 21, 2011, and all data must be uploaded by COB May 13, 2011.

#### Logon page:

https://seguin.tea.state.tx.us/apps/logon.asp

### **Email address for TEASE assistance:**

computer.access@tea.state.tx.us

**Contact info. for Research Export assistance:** 

support@hkusa.com, (217) 351-5076 ext. 2290

**Email address for PFAI application assistance:** 

pfai@tea.state.tx.us

PFAI site for additional information and a copy of this presentation:

http://www.tea.state.tx.us/health/PFAI.html